## Simple Deployment using Kubernetes for Exploring **COmanage Registry**

Follow these instructions for a simple deployment of Registry that uses basic authentication with default username and password suitable for a first exploration and evaluation of Registry.

The instructions use minikube and assume a Linux environment, though other minikube environments should work.

```
œ
```

These instructions are not suitable for a production deployment.

- 1. Install minikube following the directions, start a cluster, make sure you can use the kubectl command to manage the cluster.
- 2. Create a directory to store database state (adjust the name and permissions as necessary for your minikube environment):

```
sudo mkdir -p /mnt/var/lib/postgresql/data
sudo chmod -R 0777 /mnt/var/lib/postgresql/data
```

3. Create the file namespace.yaml with contents

```
___
apiVersion: v1
kind: Namespace
metadata:
 name: comanage
```

### and then apply it with

kubectl create -f namespace.yaml

4. Set the context to use the new namespace:

kubectl config set-context --current --namespace=comanage

5. Create the file postgres-secrets.yaml with contents

```
___
apiVersion: v1
kind: Secret
metadata:
 namespace: comanage
 name: postgres-secrets
type: Opaque
stringData:
 POSTGRES PASSWORD: password
  COMANAGE_REGISTRY_DATABASE_USER_PASSWORD: password
```

and then apply it with with

kubectl apply -f postgres-secrets.yaml

6. Create the file postgres-configs.yaml with contents

```
---
apiVersion: v1
kind: ConfigMap
metadata:
    namespace: comanage
    name: postgres-configs
data:
    init-user-db.sh: |
    #!/bin/bash
    set -e
    psql -v ON_ERROR_STOP=1 --username "$POSTGRES_USER" --dbname "$POSTGRES_DB" <<-EOSQL
        CREATE USER registry_user PASSWORD '${COMANAGE_REGISTRY_DATABASE_USER_PASSWORD}';
        CREATE DATABASE registry;
        GRANT ALL PRIVILEGES ON DATABASE registry TO registry_user;
    EOSQL</pre>
```

and then apply it with

kubectl apply -f postgres-configs.yaml

7. Create the file postgres-pvc.yaml with contents

```
_ _ _ _
apiVersion: v1
kind: PersistentVolume
metadata:
 namespace: comanage
 name: postgres-pv
spec:
 storageClassName: manual
 capacity:
   storage: 1Gi
 accessModes:
   - ReadWriteMany
 hostPath:
   path: /mnt/var/lib/postgresql/data
___
apiVersion: v1
kind: PersistentVolumeClaim
metadata:
 namespace: comanage
 name: postgres-pv-claim
spec:
 storageClassName: manual
 accessModes:
   - ReadWriteMany
 resources:
   requests:
     storage: 1Gi
```

and then apply it with

kubectl apply -f postgres-pvc.yaml

8. Create the file postgres-service.yaml with contents

```
apiVersion: v1
kind: Service
metadata:
 namespace: comanage
 name: comanage-registry-database
spec:
 selector:
   app: postgres
 ports:
   - port: 5432
___
apiVersion: apps/vl
kind: Deployment
metadata:
 namespace: comanage
 name: postgres
spec:
 replicas: 1
  selector:
   matchLabels:
     app: postgres
  template:
   metadata:
     labels:
       app: postgres
    spec:
      containers:
        - name: postgres
          image: postgres:14
          imagePullPolicy: "IfNotPresent"
          env:
            - name: POSTGRES_PASSWORD
             valueFrom:
                secretKeyRef:
                  name: postgres-secrets
                  key: POSTGRES_PASSWORD
                  optional: false
            - name: COMANAGE_REGISTRY_DATABASE_USER_PASSWORD
             valueFrom:
                secretKeyRef:
                  name: postgres-secrets
                  key: COMANAGE_REGISTRY_DATABASE_USER_PASSWORD
                  optional: false
          volumeMounts:
            - name: init-user-db
             mountPath: /docker-entrypoint-initdb.d/init-user-db.sh
              subPath: init-user-db.sh
            - name: postgres-state
              mountPath: /var/lib/postgresql/data
         ports:
           - containerPort: 5432
      volumes:
        - name: init-user-db
         configMap:
           name: postgres-configs
        - name: postgres-state
         persistentVolumeClaim:
            claimName: postgres-pv-claim
```

```
and apply it with
```

kubectl apply -f postgres-service.yaml

9. Create the file registry-service.yaml with contents

```
apiVersion: v1
kind: Service
metadata:
 namespace: comanage
 name: registry
spec:
 type: NodePort
  selector:
   app: registry
  ports:
   - name: https
     port: 443
    - name: http
     port: 80
_ _ _
apiVersion: apps/v1
kind: Deployment
metadata:
 namespace: comanage
 name: registry
spec:
 replicas: 1
  selector:
   matchLabels:
     app: registry
  template:
   metadata:
     labels:
       app: registry
    spec:
      containers:
        - name: registry
          image: comanageproject/comanage-registry:4.1.2-basic-auth-1
          imagePullPolicy: "IfNotPresent"
          env:
            - name: COMANAGE_REGISTRY_VIRTUAL_HOST_FQDN
              value: "localhost"
            - name: COMANAGE_REGISTRY_VIRTUAL_HOST_PORT
             value: "8443"
           - name: COMANAGE_REGISTRY_DATABASE_PORT
              value: "5432"
```

## and apply it with

kubectl apply -f registry-service.yaml

10. It may take some time for the PostgreSQL and Registry images to be pulled down and for the services to be initialized. Run

```
kubectl get pods
```

and wait for both the postgres and registry pods to have Running STATUS and be READY.

Once the pods (containers) are running you can monitor the Registry pod output using

kubectl logs -1 app=registry

11. Use the kubectl port-forwarding capability to forward port 8443 on your localhost to port 443 of the registry service (other techniques for exposing the registry service on your localhost are available):

kubectl port-forward service/registry 8443:443

13. Click through the warning from your web browser about self-signed HTTPS certificates.

<sup>12.</sup> Browse to https://localhost:8443/registry/

# 14. Click LOGIN and login using the Username "registry.admin" and password "password".15. To stop the pods (containers):

kubectl delete pod,svc --all

## 16. To stop and then delete the minikube cluster:

minikube stop minikube delete